IBM Security QRadar Risk Manager Version 7.2.2

# Adapter-Konfigurationshandbuch

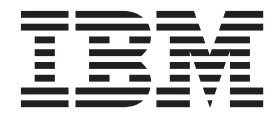

IBM Security QRadar Risk Manager Version 7.2.2

# Adapter-Konfigurationshandbuch

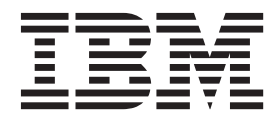

#### Hinweis

Vor Verwendung dieser Informationen und des darin beschriebenen Produkts sollten die Informationen unter "Bemerkungen" auf Seite 39 gelesen werden.

Diese Veröffentlichung ist eine Übersetzung des Handbuchs *IBM Security QRadar Risk Manager, Version 7.2.2., Adapter Configurations Guide, IBM Form SC27-6248-00,* herausgegeben von International Business Machines Corporation, USA

© Copyright International Business Machines Corporation 2012, 2014

Informationen, die nur für bestimmte Länder Gültigkeit haben und für Deutschland, Österreich und die Schweiz nicht zutreffen, wurden in dieser Veröffentlichung im Originaltext übernommen.

Möglicherweise sind nicht alle in dieser Übersetzung aufgeführten Produkte in Deutschland angekündigt und verfügbar; vor Entscheidungen empfiehlt sich der Kontakt mit der zuständigen IBM Geschäftsstelle.

Änderung des Textes bleibt vorbehalten.

Herausgegeben von: TSC Germany Kst. 2877 März 2014

## Inhaltsverzeichnis

| Einführung in die Konfiguration von Adaptern für QRadar Risk Manager v   |
|--------------------------------------------------------------------------|
| Kapitel 1. Übersicht über Adapter                                        |
| Adaptertypen                                                             |
| Kanitel 2. Adapter installieren                                          |
| Adapter deinstallieren                                                   |
| Kanital 3. Methoden zum Hinzufügen von Netzeinheiten                     |
| Napitel 5. Methoden zum hinzufügen von Netzenmeiten                      |
| Von einer Juniner Networks NSM-Konsole verwaltete Finheiten hinzufügen 7 |
| Von einer CPSMS-Konsole verwaltete Einheiten hinzufügen                  |
| Von SiteProtector verwaltete Einheiten hinzufügen                        |
| Kanital 4. Unteretützte Adenter 12                                       |
|                                                                          |
| DIG-Il'                                                                  |
| Check Point Secure ration Appliances                                     |
|                                                                          |
| Cisco IOS                                                                |
| Cisco Nexus                                                              |
| Methoden zum Hinzufügen von VDCs für Cisco Nexus-Finheiten               |
| VDCs als untergeordnete Einheiten einer Cisco Nexus-Einheit hinzufügen   |
| VDCs als separate Einheiten hinzufügen.                                  |
| Cisco Security Appliances                                                |
| HP Networking ProVision                                                  |
| Juniper Networks JUNOS                                                   |
| Juniper Networks NSM                                                     |
| Juniper Networks ScreenOS                                                |
| Palo Alto                                                                |
| Bemerkungen.                                                             |
| Marken 41                                                                |
| Hinweise zur Datenschutzrichtlinie                                       |
| Index                                                                    |

## Einführung in die Konfiguration von Adaptern für QRadar Risk Manager

IBM<sup>®</sup> Security QRadar Risk Manager ist eine Appliance für die Überwachung der Einheitenkonfiguration, die Simulation von Änderungen an Netzumgebungen und die Priorisierung von Risiken und Schwachstellen.

### Zielgruppe

Netzadministratoren, die für die Installation und Konfiguration von Adaptern zuständig sind, müssen mit den Konzepten der Netzsicherheit und der Einheitenkonfiguration vertraut sein.

### **Technische Dokumentation**

Die IBM Security QRadar-Produktdokumentation finden Sie einschließlich der übersetzten Dokumentation im IBM Knowledge Center(http://www.ibm.com/support/knowledgecenter/SS42VS/welcome).

Informationen zum Zugriff auf weitere technische Dokumentationen in der QRadar-Produktbibliothek finden Sie in den technischen Hinweisen der Accessing IBM Security Documentation (www.ibm.com/support/docview.wss?rs=0 &uid=swg21614644).

### Kontaktaufnahme mit der Kundenunterstützung

Informationen zur Kontaktaufnahme mit der Kundenunterstützung finden Sie in den technischen Hinweisen von Support and Download (http://www.ibm.com/support/docview.wss?rs=0&uid=swg21612861).

### Erklärung zu geeigneten Sicherheitsvorkehrungen

Zur Sicherheit von IT-Systemen gehört der Schutz von Systemen und Informationen in Form von Vorbeugung, Erkennung und Reaktion auf unzulässigen Zugriff innerhalb des Unternehmens und von außen. Unzulässiger Zugriff kann dazu führen, dass Informationen geändert, gelöscht, veruntreut oder missbräuchlich verwendet werden. Ebenso können Ihre Systeme beschädigt oder missbräuchlich verwendet werden, einschließlich zum Zweck von Attacken. Kein IT-System oder Produkt kann umfassend als sicher betrachtet werden. Kein einzelnes Produkt, kein einzelner Service und keine einzelne Sicherheitsmaßnahme können eine unzulässige Verwendung oder einen unzulässigen Zugriff mit vollständiger Wirksamkeit verhindern. IBM Systeme, Produkte und Services werden als Teil eines umfassenden Sicherheitskonzepts entwickelt, sodass die Einbeziehung zusätzlicher Betriebsprozesse erforderlich ist. Ferner wird vorausgesetzt, dass andere Systeme, Produkte oder Services so effektiv wie möglich sind. IBM übernimmt keine Gewähr dafür, dass Systeme, Produkte oder Services vor zerstörerischen oder unzulässigen Handlungen Dritter geschützt sind oder dass Systeme, Produkte oder Services Ihr Unternehmen vor zerstörerischen oder unzulässigen Handlungen Dritter schützen.

## Kapitel 1. Übersicht über Adapter

Über Adapter wird IBM Security QRadar Risk Manager mit Ihren Netzeinheiten integriert. Über die passenden Adapter kann QRadar Risk Manager die Konfigurationsparameter von Netzeinheiten (z. B. Firewalls, Router und Switches) abfragen und importieren.

### Netztopologie und Konfiguration

QRadar Risk Manager verwendet zur Erfassung von Netzkonfigurationen Adapter. Diese Adapter konvertieren die Konfigurationsdaten in ein für alle unterstützten Einheitenmodelle, Hersteller und Typen einheitliches Format. Die Daten benötigt QRadar Risk Manager zum Verständnis Ihrer Netztopologie und der Konfiguration Ihrer Netzeinheiten.

Zum Verbinden externer Einheiten mit dem Netz muss QRadar Risk Manager auf die Einheiten zugreifen können. Zum Zugriff auf diese Einheiten und zum Herunterladen der Konfigurationen verwendet QRadar Risk Manager konfigurierte Benutzerberechtigungsnachweise.

### Integration von Netzeinheiten

Führen Sie zur Integration von Netzeinheiten mit QRadar Risk Manager die folgenden Schritte aus:

- 1. Konfigurieren Sie Ihre Netzeinheit mit dem erforderlichen Zugriff auf QRadar Risk Manager.
- 2. Installieren Sie den Adapter für Ihre Netzeinheit auf Ihrer QRadar Risk Manager-Appliance.
- **3**. Fügen Sie Ihre Netzeinheiten in Configuration Source Management zu QRadar Risk Manager hinzu.
- 4. Definieren Sie das Kommunikationsverfahren (Protokoll) für die Kommunikation mit Ihren Netzeinheiten.

Weitere Informationen finden Sie im *IBM Security QRadar Risk Manager User Guide*.

Falls sich zwischen QRadar Risk Manager und Ihren Netzeinheiten keine Kommunikation herstellen lässt, lesen Sie den Abschnitt zum Konfigurationstoolkit für getrennte Verbindungen im *IBM Security QRadar Risk Manager User Guide*.

### Adaptertypen

IBM Security QRadar Risk Manager unterstützt verschiedene Adaptertypen.

Die folgenden Adapter werden unterstützt:

- BIG-IP
- Check Point SecurePlatform Appliances
- Cisco Internet Operating System (IOS)
- Cisco Catalyst (CatOS)
- · Check Point Security Management Server
- Cisco Security Appliances

- HP Networking ProVision
- Juniper Networks ScreenOS
- Juniper Networks JUNOS
- Juniper Networks NSM
- Palo Alto

## Kapitel 2. Adapter installieren

Zur Installation eines Adapters müssen Sie den Adapter auf Ihre IBM Security QRadar SIEM-Konsole herunterladen und die Adapterdateien dann in IBM Security QRadar Risk Manager kopieren.

### Vorbereitende Schritte

Adapter stehen auf Fix Central (www.ibm.com/support/fixcentral/) zum Download bereit. Die RPM-Dateien sind im Download enthalten.

Nach der Einrichtung einer erstmaligen Verbindung ist QRadar SIEM-Konsole die einzige Einheit, die direkt mit QRadar Risk Manager kommunizieren kann.

#### Vorgehensweise

- 1. Melden Sie sich über SSH als Rootbenutzer auf Ihrer QRadar SIEM-Konsole an.
- Laden Sie die Adapterdatei von der IBM Support-Website (www.ibm.com/ support) auf Ihre QRadar SIEM-Konsole herunter.
- 3. Geben Sie zum Kopieren der Adapterdatei von Ihrer QRadar SIEM-Konsole in QRadar Risk Manager folgenden Befehl ein:

scp Adapter.rpm root@IP-Adresse

IP-Adresse ist die IP-Adresse oder der Hostname von QRadar Risk Manager.

Beispiel: scp adapters.cisco.ios-2011\_05-205181.noarch.rpm root@100.100.100.100:

- 4. Geben Sie auf Ihrer QRadar Risk Manager-Appliance das Kennwort für den Rootbenutzer ein.
- 5. Melden Sie sich von Ihrer QRadar SIEM-Konsole über SSH als Rootbenutzer auf Ihrer QRadar Risk Manager-Appliance an.
- Führen Sie im Stammverzeichnis mit der Adapterdatei den folgenden Befehl aus, um den Adapter zu installieren: rpm -Uvh *RPM-Dateiname*

Beispiel: rpm -Uvh adapters.cisco.ios-2011 05-205181.noarch.rpm

7. Geben Sie für den Neustart der Services für den ziptie-Server und zum Abschluss der Installation folgenden Befehl ein:

service ziptie-server restart

**Wichtig:** Durch den Neustart der Services für den ziptie-Server werden zur Zeit aktive Einheitenbackups in Configuration Source Management unterbrochen.

## Adapter deinstallieren

Zum Entfernen eines Adapters aus IBM Security QRadar Risk Manager verwenden Sie den Befehl **rpm**.

#### Vorgehensweise

- 1. Melden Sie sich über SSH als Rootbenutzer auf der IBM Security QRadar SIEM-Konsole an.
- 2. Geben Sie zum Deinstallieren eines Adapters folgenden Befehl ein: rpm -e Adapterdatei

Beispiel: rpm -e adapters.cisco.ios-2011\_05-205181.noarch.rpm

## Kapitel 3. Methoden zum Hinzufügen von Netzeinheiten

Zum Hinzufügen von Netzeinheiten zu IBM Security QRadar Risk Manager verwenden Sie Configuration Source Management.

In der folgenden Tabelle werden die Methoden zum Hinzufügen von Netzeinheiten beschrieben.

Tabelle 1. Methoden zum Hinzufügen von Netzeinheiten zu QRadar Risk Manager

| Methode                                                                 | Beschreibung                                                                                   |
|-------------------------------------------------------------------------|------------------------------------------------------------------------------------------------|
| Add Device (Einheit hinzufügen)                                         | Fügt eine Einheit hinzu.                                                                       |
| Discover Devices (Einheiten erkennen)                                   | Fügt mehrere Einheiten hinzu.                                                                  |
| Discover NSM (NSM erkennen)                                             | Fügt von der Juniper Networks NSM-Konso-<br>le verwaltete Einheiten hinzu.                     |
| Discover CPSMS From SiteProtector<br>(CPSMS von SiteProtector erkennen) | Fügt von einem Check Point Security Mana-<br>ger Server (CPSMS) verwaltete Einheiten<br>hinzu. |
| Discover (Erkennen)                                                     | Fügt Einheiten von SiteProtector hinzu.                                                        |

### Netzeinheit hinzufügen

Zum Hinzufügen einer Netzeinheit zu IBM Security QRadar Risk Manager verwenden Sie Configuration Source Management.

#### Vorbereitende Schritte

Lesen Sie zunächst, welche Softwareversionen unterstützt, welche Berechtigungsnachweise benötigt und welche Befehle für Ihre Netzeinheiten verwendet werden. Weitere Informationen finden Sie im Abschnitt Kapitel 4, "Unterstützte Adapter", auf Seite 13.

#### Vorgehensweise

- 1. Klicken Sie auf die Registerkarte Verwaltung (Admin).
- 2. Klicken Sie im Navigationsmenü Verwaltung auf Plug-ins.
- 3. Klicken Sie im Bereich Risk Manager auf Configuration Source Management.
- 4. Klicken Sie im Navigationsmenü auf Berechtigungsnachweise.
- 5. Klicken Sie im Bereich Network Groups (Netzgruppen) auf Add a new network group (Neue Netzgruppe hinzufügen).
  - a. Geben Sie einen Namen für die Netzgruppe ein und klicken Sie auf OK.
  - b. Geben Sie die IP-Adresse Ihrer Einheit ein und klicken Sie auf **Hinzufü**gen.

Sie können eine IP-Adresse, einen IP-Adressbereich, ein CIDR-Teilnetz oder einen Platzhalter eingeben. Für einen Platzhalter geben Sie zum Beispiel 10.1.\*.\* ein, für ein CIDR-Teilnetz 10.2.1.0/24.

**Einschränkung:** Geben Sie Einheitenadressen, die bereits in anderen Netzgruppen vorkommen, nicht ein zweites Mal in Configuration Source Management ein.

- c. Vergewissern Sie sich, dass die Adressen, die Sie hinzufügen, neben dem Feld Add address (Adresse hinzufügen) im Feld Network address (Netz-adresse) angezeigt werden.
- d. Wiederholen Sie die vorangegangenen zwei Schritte für jede IP-Adresse, die Sie hinzufügen möchten.
- 6. Klicken Sie im Bereich **Credentials** (Berechtigungsnachweise) auf **Add a new credential set** (Neue Berechtigungsnachweisgruppe hinzufügen).
  - a. Geben Sie einen Namen für die Berechtigungsnachweisgruppe ein und klicken Sie auf **OK**.
  - b. Wählen Sie den Namen der von Ihnen erstellten Berechtigungsnachweisgruppe aus und geben Sie die angefragten Parameterwerte ein.
    In der folgenden Tabelle werden die Parameter beschrieben.

Tabelle 2. Parameter für die Berechtigungsnachweise

| Parameter                                                                             | Beschreibung                                                                                                    |
|---------------------------------------------------------------------------------------|----------------------------------------------------------------------------------------------------|
| Benutzername                                                                          | Ein gültiger Benutzername für die Anmel-<br>dung beim Adapter.                                                                                        |
|                                                                                       | Für Adapter ist für den Benutzernamen und<br>das Kennwort Zugriff auf verschiedene Da-<br>teien, wie die folgenden, erforderlich:                     |
|                                                                                       | • rule.C                                                                                                    |
|                                                                                       | • objects.C                                                                                                    |
|                                                                                       | • implied_rules.C                                                                                                    |
|                                                                                       | • Standard.PF                                                                                                    |
| Kennwort                                                                              | Das Kennwort für die Einheit.                                                                                                    |
| Kennwort aktivieren                                                                   | Das Kennwort für die Authentifizierung auf zweiter Ebene.                                                                                             |
|                                                                                       | Dieses Kennwort ist nur erforderlich, wenn<br>bei der Authentifizierung nach den<br>Benutzerberechtigungsnachweisen im<br>Expertenmodus gefragt wird. |
| SNMP Get Community                                                                    | Optional                                                                                                    |
| SNMPv3 Authentication Username<br>(Benutzername für die SNMPv3-<br>Authentifizierung) | Optional                                                                                                    |
| SNMPv3 Authentication Password (Kenn-<br>wort für die SNMPv3-Authentifizierung)       | Optional                                                                                                    |
| SNMPv3 Privacy Password<br>(Datenschutzkennwort für SNMPv3)                           | Optional                                                                                                    |
|                                                                                       | Das Protokoll für die Entschlüsselung von SNMPv3-Alarmnachrichten.                                                                                    |

**Einschränkung:** Wenn Ihre Netzeinheit eine der folgenden Voraussetzungen erfüllt, müssen Sie in Configuration Source Management Protokolle konfigurieren:

- Ihre Einheit verwendet für das Kommunikationsprotokoll keinen Standardport.
- Sie möchten, dass das von IBM Security QRadar Risk Manager verwendete Protokoll mit bestimmten IP-Adressen kommuniziert.

Weitere Informationen zum Konfigurieren von Quellen finden Sie im *IBM* Security QRadar Risk Manager User Guide.

- 7. Fügen Sie über das Navigationsmenü eine Einheit hinzu.
  - Klicken Sie zum Hinzufügen einer Einheit auf Add Device (Einheit hinzufügen).
  - Klicken Sie zum Hinzufügen mehrerer IP-Adressen für Netzeinheiten auf **Discover Devices** (Einheiten erkennen).
- 8. Geben Sie die IP-Adresse der Einheit ein, wählen Sie den Adaptertyp aus und klicken Sie auf **Hinzufügen**.

Noch nicht gesicherte Einheiten sind in der Einheitenliste durch ein blaues Fragezeichen gekennzeichnet.

- 9. Wählen Sie die Einheit aus, die Sie der Einheitenliste hinzugefügt haben, und klicken Sie dann auf **Backup** (Sichern).
- 10. Wiederholen Sie diese Schritte für jeden Netzeinheitentyp, den Sie hinzufügen möchten.

### Nächste Schritte

Nachdem Sie die erforderlichen Einheiten hinzugefügt haben, können Sie die Protokolle konfigurieren. Weitere Informationen finden Sie im *IBM Security QRadar Risk Manager User Guide*.

## Von einer Juniper Networks NSM-Konsole verwaltete Einheiten hinzufügen

Zum Hinzufügen aller Einheiten von einer Juniper Networks NSM-Konsole zu IBM Security QRadar Risk Manager verwenden Sie Configuration Source Management.

### Vorbereitende Schritte

Lesen Sie zunächst, welche Softwareversionen unterstützt, welche Berechtigungsnachweise benötigt und welche Befehle für Ihre Netzeinheiten verwendet werden. Weitere Informationen hierzu finden Sie im Abschnitt Kapitel 4, "Unterstützte Adapter", auf Seite 13.

#### Vorgehensweise

- 1. Klicken Sie in IBM Security QRadar SIEM auf die Registerkarte Verwaltung.
- 2. Klicken Sie im Navigationsmenü Verwaltung auf Plug-ins.
- 3. Klicken Sie im Bereich Risk Manager auf Configuration Source Management.
- 4. Klicken Sie im Navigationsmenü auf Berechtigungsnachweise.
- 5. Klicken Sie im Bereich **Network Groups** (Netzgruppen) auf **Add a new network group** (Neue Netzgruppe hinzufügen).
  - a. Geben Sie einen Namen für die Netzgruppe ein und klicken Sie auf OK.
  - b. Geben Sie die IP-Adresse Ihrer Einheit ein und klicken Sie auf Hinzufügen. Sie können eine IP-Adresse, einen IP-Adressbereich, ein CIDR-Teilnetz oder einen Platzhalter eingeben. Für einen Platzhalter geben Sie zum Beispiel 10.1.\*.\* ein, für ein CIDR-Teilnetz 10.2.1.0/24.

**Einschränkung:** Geben Sie Einheitenadressen, die bereits in anderen Netzgruppen vorkommen, nicht ein zweites Mal in Configuration Source Management ein.

- c. Vergewissern Sie sich, dass die Adressen, die Sie hinzufügen, neben dem Feld Add address (Adresse hinzufügen) im Feld Network address (Netzadresse) angezeigt werden.
- d. Wiederholen Sie die vorangegangenen zwei Schritte für jede IP-Adresse, die Sie hinzufügen möchten.
- 6. Klicken Sie im Bereich **Credentials** (Berechtigungsnachweise) auf **Add a new credential set** (Neue Berechtigungsnachweisgruppe hinzufügen).
  - a. Geben Sie einen Namen für die Berechtigungsnachweisgruppe ein und klicken Sie auf **OK**.
  - b. Wählen Sie den Namen der von Ihnen erstellten Berechtigungsnachweisgruppe aus und geben Sie die angefragten Parameterwerte ein.
     In der folgenden Tabelle werden die Parameter beschrieben.

ParameterBeschreibungBenutzernameEin gültiger Benutzername für die Anmel-<br/>dung bei Juniper NSM-Web-Services.<br/>Der Benutzer muss auf den Juniper NSM-<br/>Server zugreifen können.KennwortDas Kennwort für die Einheit.Kennwort aktivierenNicht erforderlich.

Tabelle 3. Parameter für die Berechtigungsnachweise der Juniper NSM-Web-Services

Einschränkung: Juniper Networks NSM unterstützt kein SNMP.

- 7. Klicken Sie im Navigationsmenü auf **Discover from NSM** (Von NSM erkennen).
- 8. Geben Sie die Werte für die IP-Adresse und die Benutzerberechtigungsnachweise ein und klicken Sie dann auf **OK** und auf **GO** (Los).
- 9. Wählen Sie die Einheit aus, die Sie der Einheitenliste hinzugefügt haben, und klicken Sie dann auf **Backup** (Sichern) und auf **Yes** (Ja).

### Nächste Schritte

Nachdem Sie die erforderlichen Einheiten hinzugefügt haben, können Sie die Protokolle konfigurieren. Weitere Informationen hierzu finden Sie im *IBM Security QRadar Risk Manager User Guide*.

## Von einer CPSMS-Konsole verwaltete Einheiten hinzufügen

Zum Hinzufügen aller Einheiten eines Check Point Security Manager Server (CPSMS) zu IBM Security QRadar Risk Manager verwenden Sie Configuration Source Management.

### Vorbereitende Schritte

Lesen Sie zunächst, welche Softwareversionen unterstützt, welche Berechtigungsnachweise benötigt und welche Befehle für Ihre Netzeinheiten verwendet werden. Weitere Informationen hierzu finden Sie im Abschnitt Kapitel 4, "Unterstützte Adapter", auf Seite 13.

Für dieses Verfahren benötigen Sie den PSEC Entity SIC-Namen, den OPSEC Application Object SIC-Namen und das einmalig verwendbare Pull Certificate-Kennwort. Weitere Informationen hierzu finden Sie in Ihrer CPSMS-Dokumentation.

**Anmerkung:** Die Funktion "Device Import" (Geräteimport) ist mit CPSMS-Adaptern nicht kompatibel.

#### Informationen zu diesem Vorgang

Dieses Verfahren muss für jeden CPSMS wiederholt werden, für den Sie die Erkennung der von ihm verwalteten Firewalls aktivieren möchten.

#### Vorgehensweise

- 1. Klicken Sie auf die Registerkarte Verwaltung.
- 2. Klicken Sie im Navigationsmenü Verwaltung auf Plug-ins.
- 3. Klicken Sie im Bereich Risk Manager auf Configuration Source Management.
- 4. Klicken Sie im Navigationsmenü auf Berechtigungsnachweise.
- 5. Klicken Sie im Bereich **Network Groups** (Netzgruppen) auf **Add a new network group** (Neue Netzgruppe hinzufügen).
  - a. Geben Sie einen Namen für die Netzgruppe ein und klicken Sie auf OK.
  - b. Geben Sie die IP-Adresse Ihrer CPSMS-Einheit ein und klicken Sie auf Hinzufügen.

**Einschränkung:** Geben Sie Einheitenadressen, die bereits in anderen Netzgruppen vorkommen, nicht ein zweites Mal in Configuration Source Management ein.

- c. Vergewissern Sie sich, dass die Adressen, die Sie hinzufügen, neben dem Feld Add address (Adresse hinzufügen) im Feld Network address (Netz-adresse) angezeigt werden.
- 6. Klicken Sie im Bereich **Credentials** (Berechtigungsnachweise) auf **Add a new credential set** (Neue Berechtigungsnachweisgruppe hinzufügen).
  - a. Geben Sie einen Namen für die Berechtigungsnachweisgruppe ein und klicken Sie auf **OK**.
  - b. Wählen Sie den Namen der von Ihnen erstellten Berechtigungsnachweisgruppe aus und geben Sie einen gültigen Benutzernamen und ein gültiges Kennwort für die Einheit ein.
- 7. Geben Sie den OPSEC Entity SIC-Namen des CPSMS ein, der die zu erkennenden Firewalleinheiten verwaltet. Beispiel: CN=cp\_mgmt\_vm230-cpsms2-gw3,0=vm226-CPSMS..bs7ocx
- Geben Sie den OPSEC Application Object SIC-Namen ein, der mit der Anwendung Check Point SmartDashboard auf dem CPSM erstellt wurde. Beispiel: CN=cpsms230,0=vm226-CPSMS..bs7ocx
- 9. Rufen Sie ein OPSEC-SSL-Zertifikat ab:
  - a. Klicken Sie auf Get Certificate (Zertifikat abrufen).
  - b. Geben Sie im Feld **Certificate Authority IP** (IP der Zertifizierungsstelle) die IP-Adresse der Zertifizierungsstelle ein.
  - c. Geben Sie im Feld **Pull Certificate Password** (Pull Certificate-Kennwort) das einmalig verwendbare Kennwort für die OPSEC-Anwendung ein.
  - d. Klicken Sie auf OK.
- 10. Klicken Sie auf OK.
- 11. Klicken Sie auf **Discover From Check Point SMS** (Von Check Point SMS erkennen) und geben Sie dann die IP-Adresse des CPSMS ein.
- 12. Klicken Sie auf OK.

13. Wiederholen Sie diese Schritte für jede CPSMS-Einheit, die Sie hinzufügen möchten.

### Nächste Schritte

Wenn Sie alle erforderlichen Einheiten hinzugefügt haben, können Sie diese sichern und dann in der Topologie anzeigen.

### Von SiteProtector verwaltete Einheiten hinzufügen

Fügen Sie in Configuration Source Management Einheiten aus SiteProtector zu IBM Security QRadar Risk Manager hinzu.

### Vorbereitende Schritte

Zum Hinzufügen dieser Einheiten müssen die Adapter für IBM Internet Security Systems GX und IBM Security SiteProtector System installiert sein.

Das Microsoft SQL-Protokoll muss für Microsoft SQL Server-Port 1433 konfiguriert sein.

### Vorgehensweise

- 1. Klicken Sie auf die Registerkarte Verwaltung (Admin).
- 2. Klicken Sie im Navigationsmenü Verwaltung auf Plug-ins.
- 3. Klicken Sie im Bereich Risk Manager auf Configuration Source Management.
- 4. Klicken Sie im Navigationsmenü auf Berechtigungsnachweise.
- 5. Klicken Sie im Bereich Network Groups (Netzgruppen) auf Add a new network group (Neue Netzgruppe hinzufügen).
  - a. Geben Sie einen Namen für die Netzgruppe ein und klicken Sie auf OK.
  - b. Geben Sie die IP-Adresse Ihrer SiteProtector-Einheit ein und klicken Sie auf Hinzufügen.
  - c. Vergewissern Sie sich, dass die Adressen, die Sie hinzufügen, neben dem Feld Add address (Adresse hinzufügen) im Feld Network address (Netzadresse) angezeigt werden.
- 6. Klicken Sie im Bereich **Credentials** (Berechtigungsnachweise) auf **Add a new credential set** (Neue Berechtigungsnachweisgruppe hinzufügen).
  - a. Geben Sie einen Namen für die Berechtigungsnachweisgruppe ein und klicken Sie auf **OK**.
  - b. Wählen Sie den Namen der von Ihnen erstellten Berechtigungsnachweisgruppe aus und geben Sie einen gültigen Benutzernamen und ein gültiges Kennwort für die Einheit ein.

**Einschränkung:** Als Benutzername und Kennwort werden die gleichen Berechtigungsnachweise verwendet, wie für die von SiteProtector verwendete Microsoft SQL Server-Datenbank.

- 7. Klicken Sie auf OK.
- 8. Klicken Sie auf **Discover From SiteProtector** (Aus SiteProtector erkennen) und geben Sie die IP-Adresse von SiteProtector ein.
- 9. Klicken Sie auf **OK**.

## Nächste Schritte

Wenn Sie alle erforderlichen Einheiten hinzugefügt haben, können Sie diese sichern und dann in der Topologie anzeigen.

## Kapitel 4. Unterstützte Adapter

IBM Security QRadar Risk Manager lässt sich mit Sicherheitsprodukten der verschiedensten Hersteller und Anbieter integrieren.

Die Liste der unterstützten Adapter und die zugehörige Dokumentation wächst beständig. Falls Sie für Ihre Netzeinheit keinen Adapter finden, wenden Sie sich an Ihren IBM Vertriebsbeauftragten.

Für jeden unterstützten Adapter werden folgende Informationen bereitgestellt:

#### Unterstützte Versionen

Hier werden der Produktname und die unterstützten Versionen angegeben.

#### Neighbor-Datenunterstützung

Hier wird angegeben, ob für diesen Adapter Neighbor-Daten unterstützt werden. Wenn Ihre Einheit Neighbor-Daten unterstützt, erhalten Sie diese über das Simple Network Management Protocol (SNMP) und eine Befehlszeilenschnittstelle (CLI) von der Einheit.

#### **SNMP-Erkennung**

Hier wird angegeben, ob die Einheit die Erkennung mittels SNMP zulässt.

Generische SNMP-Einheiten verfügen über keine Routen und übertragen daher keinen Datenverkehr.

#### Erforderliche Parameter für Berechtigungsnachweise

Hier werden die Zugriffsanforderungen für die Verbindung zwischen QRadar Risk Manager und der Einheit angegeben.

Die Berechtigungsnachweise für eine Einheit können in Configuration Source Management festgelegt werden. Die in QRadar Risk Manager konfigurierten Berechtigungsnachweise und die Berechtigungsnachweise auf der Einheit müssen identisch sein.

Die Positionen nicht erforderlicher Parameter lassen Sie einfach leer.

#### Verbindungsprotokolle

Hier werden die für die Netzeinheit unterstützten Protokolle angegeben.

#### **Erforderliche Befehle**

Hier werden die Befehle aufgelistet, die der Adapter zur Anmeldung und Erfassung der Daten benötigt.

Zur Ausführung dieser Befehle auf dem Adapter müssen die in QRadar Risk Manager bereitgestellten Berechtigungsnachweise über die entsprechenden Berechtigungen verfügen.

#### **Erfasste Dateien**

Hier werden die Dateien aufgelistet, auf die der Adapter Zugriff benötigt. Der Adapter muss über die entsprechenden Berechtigungsnachweise für den Zugriff auf diese Dateien verfügen.

## **BIG-IP**

IBM Security QRadar Risk Manager unterstützt den BIG-IP-Adapter.

In der folgenden Tabelle werden die Integrationsanforderungen für den BIG-IP-Adapter beschrieben.

Tabelle 4. Integrationsanforderungen für den BIG-IP-Adapter

| Integrationsanforderungen                             | Beschreibung                           |
|-------------------------------------------------------|----------------------------------------|
| Versionen                                             | BIG-IP-Version 10 und höher            |
| Neighbor-Datenunterstützung                           | Unterstützt                            |
| SNMP-Erkennung                                        | Gleicht in der SNMP sysDescr BIG-IP ab |
| Erforderliche Parameter für<br>Berechtigungsnachweise | Benutzername<br>Kennwort               |
| Verbindungsprotokolle                                 | Telnet                                 |
|                                                       | SSH                                    |

| Integrationsanforderungen              | Beschreibung                                                     |
|----------------------------------------|------------------------------------------------------------------|
| Befehle, die der Adapter zur Anmeldung | cat filename                                                     |
| und zum Abrufen der Daten benotigt     | dmesg                                                            |
|                                        | uptime                                                           |
|                                        | route -n                                                         |
|                                        | ip addr list                                                     |
|                                        | snmpwalk -c public localhost<br>1.3.6.1.4.1.3375.2.1.2.4.3.2.1.1 |
|                                        | snmpwalk -c public localhost<br>1.3.6.1.4.1.3375.2.1.2.4.3.2.1.2 |
|                                        | bigpipe global                                                   |
|                                        | bigpipe system hostname                                          |
|                                        | bigpipe platform                                                 |
|                                        | bigpipe version show                                             |
|                                        | bigpipe db packetfilter                                          |
|                                        | bigpipe db packetfilter.defaultaction                            |
|                                        | bigpipe packet filter list                                       |
|                                        | bigpipe nat list all                                             |
|                                        | bigpipe vlan show all                                            |
|                                        | bigpipe vlangroup list all                                       |
|                                        | bigpipe vlangroup                                                |
|                                        | bigpipe interface show all                                       |
|                                        | bigpipe interface all media speed                                |
|                                        | bigpipe trunk all interfaces                                     |
|                                        | bigpipe stp show all                                             |
|                                        | bigpipe route all list all                                       |
|                                        | bigpipe mgmt show all                                            |
|                                        | bigpipe mgmt route show all                                      |
|                                        | bigpipe pool                                                     |
|                                        | bigpipe self                                                     |
|                                        | bigpipe virtual list all                                         |
|                                        | bigpipe snat list all                                            |
|                                        | bigpipe snatpool list all                                        |
|                                        | b db snat.anyipprotocol                                          |

Tabelle 4. Integrationsanforderungen für den BIG-IP-Adapter (Forts.)

| Integrationsanforderungen | Beschreibung                                       |
|---------------------------|----------------------------------------------------|
| Fortsetzung               | tmsh -q list sys global-settings<br>hostname       |
|                           | tmsh -q show sys version                           |
|                           | tmsh -q show sys hardware                          |
|                           | tmsh -q list sys snmp sys-contact                  |
|                           | tmsh -q show sys memory                            |
|                           | tmsh -q list /net interface<br>all-properties      |
|                           | tmsh -q list net trunk                             |
|                           | tmsh -q list /sys db packetfilter                  |
|                           | tmsh -q list /sys db<br>packetfilter.defaultaction |
|                           | tmsh -q list /net packet-filter                    |
|                           | tmsh -q list /net vlan all-properties              |
|                           | tmsh -q show /net vlan                             |
|                           | tmsh -q list /net vlan-group all<br>all-properties |
|                           | tmsh -q show /net vlan-group                       |
|                           | tmsh -q list ltm virtual                           |
|                           | tmsh -q list ltm nat                               |
|                           | tmsh -q list ltm snatpool                          |
|                           | tmsh -q list ltm snat                              |
|                           | tmsh -q list sys db snat.anyipprotocol             |
|                           | tmsh -q list net stp-globals<br>all-properties     |
|                           | tmsh -q list net stp priority                      |
|                           | tmsh -q list net stp all-properties                |
|                           | tmsh -q list net route                             |
|                           | tmsh -q list sys management-ip                     |
|                           | tmsh -q list sys management-route                  |
|                           | tmsh -q list ltm pool                              |
|                           | tmsh -q list net self                              |
|                           | tmsh -q list net ipsec                             |
|                           | tmsh -q list net tunnels                           |

Tabelle 4. Integrationsanforderungen für den BIG-IP-Adapter (Forts.)

| Integrationsanforderungen | Beschreibung            |
|---------------------------|-------------------------|
| Erfasste Dateien          | /config/bigip.license   |
|                           | /config/snmp/snmpd.conf |
|                           | /etc/passwd             |

Tabelle 4. Integrationsanforderungen für den BIG-IP-Adapter (Forts.)

## **Check Point SecurePlatform Appliances**

IBM Security QRadar Risk Manager unterstützt den Check Point SecurePlatform Appliances-Adapter.

In der folgenden Tabelle werden die Integrationsanforderungen für den Check Point SecurePlatform Appliances-Adapter beschrieben.

Tabelle 5. Integrationsanforderungen für den Check Point SecurePlatform Appliances-Adapter

| Integrationsanforderungen                             | Beschreibung                                                               |
|-------------------------------------------------------|----------------------------------------------------------------------------|
| Versionen                                             | Version R65 und höher                                                      |
|                                                       | Einschränkung: Nokia IPSO-Appliances werden für Backups nicht unterstützt. |
| Neighbor-Datenunterstützung                           | Nicht unterstützt                                                          |
| SNMP-Erkennung                                        | Gleicht in der SNMP sysDescr NGX ab                                        |
| Erforderliche Parameter für<br>Berechtigungsnachweise | Benutzername<br>Kennwort                                                   |
|                                                       | Kennwort aktivieren (Expertenmodus)                                        |
| Verbindungsprotokolle                                 | Telnet                                                                     |
|                                                       | SSH                                                                        |
| Befehle, die der Adapter zur Anmeldung                | hostname                                                                   |
| und zum Abrufen der Daten benötigt                    | dmidecode                                                                  |
|                                                       | ver                                                                        |
|                                                       | uptime                                                                     |
|                                                       | dmesg                                                                      |
|                                                       | route -n                                                                   |
|                                                       | show users                                                                 |
|                                                       | ifconfig -a                                                                |
|                                                       | echo \$FWDIR                                                               |
| Erfasste Dateien                                      | rules.C                                                                    |
|                                                       | objects.C                                                                  |
|                                                       | implied_rules.C                                                            |
|                                                       | Standard.pf                                                                |
|                                                       | snmpd.com                                                                  |

### **Check Point Security Management Server-Adapter**

Mit dem Check Point Security Management Server (CPSMS)-Adapter erkennen und sichern Sie die von CPSMS verwalteten Endknoten. Auf diesen Endknoten werden CheckPoint FireWall-1 und die Produktfamilie VPN-1 ausgeführt.

Der CPSMS-Adapter basiert auf der CPMI OPSEC-SDK-API-Bibliothek.

### Aufwärtskompatibilität für CPMI-Verbindungen

CPMI-Verbindungen sind mit höheren Versionen kompatibel. Eine CPMI-Anwendung mit NG FP3 OPSEC-SDK kann zum Beispiel mit VPN-1 NGX R60 kommunizieren.

### Abwärtskompatibilität für CPMI-Verbindungen

Mit früheren Versionen sind CPMI-Verbindungen nicht kompatibel. Eine CPMI-Anwendung mit OPSEC SDK 6.0 kann zum Beispiel nicht mit VPN-1-Versionen vor NGX R60 kommunizieren.

### Konfigurationsanforderungen für CPSMS

Für CPSMS gelten zwei Konfigurationsanforderungen. Diese Anforderungen werden bei der Installation von CPSMS standardmäßig installiert. Sie müssen jedoch sicherstellen, dass sie auch erhalten bleiben.

Die CPSMS-Clientanwendung cpsms\_client ist im CPSMS-Adapter integriert. cpsms\_client richtet für CPSMS über einen Secure Internal Communication (SIC)-Kanal eine asymmetrische Authentifizierungsmethode ein. Diese asymmetrische Methode wird auch als OPSEC\_SSLCA-Methode bezeichnet.

Die asymmetrische Authentifizierungsmethode wird in Konfigurationsanforderungen umgesetzt. Damit cpsms\_client mit CPSMS kommunizieren kann, müssen Sie Secure Internal Communication (SIC) auf dem Firewall-Verwaltungsserver konfigurieren und aktivieren.

Folgende Ports müssen auf CPSMS offen sein:

- Port 18190 für den Check Point Management Interface-Service (CPMI)
- Port 18210 für den Check Point Internal CA Pull Certificate-Service (FW1\_ica\_pull)

Falls Sie Port 18190 nicht als Empfangsport für die CPMI verwenden können, muss die Portnummer des CPSMS-Adapters dem zugehörigen Wert in der Datei \$FWDIR/conf/fwopsec.conf für die CPMI auf dem CPSMS entsprechen. Beispiel: cpmi\_server auth\_port 18190.

Damit cpsms\_client mit Check Point Management Server kommunizieren kann, muss die Datei \$CPDIR/conf/sic\_policy.conf auf dem CPSMS mindestens die folgende Zeile enthalten:

```
# OPSEC applications default
ANY ; SAM_clients ; ANY ; sam ; sslca, local, sslca_comp
# sam proxy
ANY ; Modules, DN_Mgmt ; ANY; sam ; sslca
ANY ; ELA_clients ; ANY ; ela ; sslca, local, sslca_comp
ANY ; LEA_clients ; ANY ; lea ; sslca, local, sslca_comp
ANY ; CPMI_clients; ANY ; cpmi ; sslca, local, sslca_comp
```

## **Cisco CatOS**

IBM Security QRadar Risk Manager unterstützt den Cisco Catalyst (CatOS)-Adapter.

Der Cisco CatOS-Adapter erfasst Einheitenkonfigurationen, indem er die in QRadar Risk Manager anzeigbaren CatOS-Netzeinheiten sichert.

In der folgenden Tabelle werden die Integrationsanforderungen für den Cisco CatOS-Adapter beschrieben.

Tabelle 6. Integrationsanforderungen für den Cisco CatOS-Adapter

| Integrationsanforderungen   | Beschreibung                                                                                               |
|-----------------------------|----------------------------------------------------------------------------------------------------|
| Versionen                   | Catalyst 6500 Series-Chassiseinheiten.                                                                     |
|                             | <b>Einschränkung:</b> Der CatOS-Adapter sichert<br>nur den essentiellen Teil der Switch-Port-<br>Struktur. |
|                             | CatOS-Adapter für Multilayer Switch Fea-<br>ture Card (MSFC) werden durch Cisco IOS-<br>Adapter gesichert. |
|                             | CatOS-Adapter für das Firewall Services<br>Module (FWSM) werden durch Cisco ASA-<br>Adapter gesichert.     |
| Neighbor-Datenunterstützung | Unterstützt                                                                                                |
| SNMP-Erkennung              | Gleicht in der SNMP sysDescr CATOS oder<br>Catalyst Operating System ab                                    |
| Erforderliche Parameter für | Benutzername                                                                                               |
| Berechtigungsnachweise      | Kennwort                                                                                                   |
|                             | Kennwort aktivieren                                                                                        |
| Verbindungsprotokolle       | Telnet                                                                                                    |
|                             | SSH                                                                                                    |

| Integrationsanforderungen                                                    | Beschreibung       |
|------------------------------------------------------------------------------|--------------------|
| Befehle, die der Adapter zur Anmeldung<br>und zum Abrufen der Daten benötigt | show version       |
|                                                                              | whichboot          |
|                                                                              | show module        |
|                                                                              | show mod ver       |
|                                                                              | show system        |
|                                                                              | show flash devices |
|                                                                              | show flash         |
|                                                                              | show snmp ifalias  |
|                                                                              | show port ifindex  |
|                                                                              | show interface     |
|                                                                              | show port          |
|                                                                              | show spantree      |
|                                                                              | show ip route      |
|                                                                              | show vlan          |
|                                                                              | show vtp domain    |
|                                                                              | show arp           |
|                                                                              | show cdp           |
|                                                                              | show cam dynamic   |
|                                                                              | show port status   |
|                                                                              | show counters      |

Tabelle 6. Integrationsanforderungen für den Cisco CatOS-Adapter (Forts.)

## **Cisco IOS**

IBM Security QRadar Risk Manager unterstützt den Cisco Internet Operating System (IOS)-Adapter.

Der Cisco IOS-Adapter erfasst Einheitenkonfigurationen, indem er IOS-basierte Netzswitches und -router sichert.

In der folgenden Tabelle werden die Integrationsanforderungen für Cisco IOS beschrieben.

Tabelle 7. Integrationsanforderungen für Cisco IOS

| Integrationsanforderungen   | Beschreibung                                                                                                    |
|-----------------------------|----------------------------------------------------------------------------------------------------|
| Versionen                   | 10.1 und höher für Router und Switches                                                                                 |
|                             | Cisco Catalyst 6500-Switches mit MSFC.                                                                                 |
|                             | Verwenden Sie den Cisco IOS-Adapter zum<br>Sichern der Konfiguration und des Status<br>von MSFC Card Services.         |
|                             | Wenn ein Cisco IOS 7600 Series-Router einen<br>FWSM hat, verwenden Sie zu dessen Siche-<br>rung den Cisco ASA-Adapter. |
| Neighbor-Datenunterstützung | Unterstützt                                                                                                    |
| SNMP-Erkennung              | Gleicht in der SNMP sysDescr ISO oder<br>Cisco Internet Operation System ab                                            |
| Erforderliche Parameter für | Benutzername                                                                                                    |
| Berechtigungsnachweise      | Kennwort                                                                                                    |
|                             | Kennwort aktivieren                                                                                                    |
| Verbindungsprotokolle       | Telnet                                                                                                    |
|                             | SSH und SCP                                                                                                    |
|                             | TFTP                                                                                                    |

| Integrationsanforderungen              | Beschreibung                   |
|----------------------------------------|--------------------------------|
| Befehle, die der Adapter zur Anmeldung | show access lists              |
| und zum Abrufen der Daten benötigt     | show cdp neighbors detail      |
|                                        | show eigrp neighbors           |
|                                        | show diagbus                   |
|                                        | show diag                      |
|                                        | show install running           |
|                                        | show interfaces                |
|                                        | show inventory                 |
|                                        | show file systems              |
|                                        | show mac-address-table dynamic |
|                                        | show module                    |
|                                        | show mod version               |
|                                        | show power                     |
|                                        | show startup-config            |
|                                        | show object-group              |
|                                        | show running-config            |
|                                        | show snmp                      |
|                                        | show glbp                      |
|                                        | show spanning-tree             |
|                                        | show standby                   |
|                                        | set terminal length            |
|                                        | show vlan                      |
|                                        | show vtp status                |
|                                        | show version                   |
|                                        | show vrrp                      |

Tabelle 7. Integrationsanforderungen für Cisco IOS (Forts.)

| Integrationsanforderungen                                                              | Beschreibung            |
|----------------------------------------------------------------------------------------|-------------------------|
| show ip Befehle, die der Adapter zur Anmel-<br>dung und zum Abrufen der Daten benötigt | show ip arp             |
| dung und zum Abruten der Daten behöugt                                                 | show ip bgp neighbors   |
|                                                                                        | show ip eigrp interface |
|                                                                                        | show ip eigrp neighbors |
|                                                                                        | show ip eigrp topology  |
|                                                                                        | show ip ospf            |
|                                                                                        | show ip ospf neighbor   |
|                                                                                        | show ip protocols       |
|                                                                                        | show in osh interface   |
|                                                                                        | show in route eigrn     |
|                                                                                        |                         |

Tabelle 7. Integrationsanforderungen für Cisco IOS (Forts.)

## **Cisco Nexus**

Für die Integration von IBM Security QRadar Risk Manager mit Ihren Netzeinheiten müssen folgende Voraussetzungen für den Cisco Nexus-Adapter erfüllt sein.

In der folgenden Tabelle werden die Integrationsanforderungen für den Cisco Nexus-Adapter beschrieben.

Tabelle 8. Integrationsanforderungen für den Cisco Nexus-Adapter

| Integrationsanforderungen                             | Beschreibung                                                                                                    |
|-------------------------------------------------------|----------------------------------------------------------------------------------------------------|
| Versionen                                             | Keine Versionseinschränkungen                                                                                                    |
| Neighbor-Datenunterstützung                           | Unterstützt                                                                                                    |
| SNMP-Erkennung                                        | Gleicht in der SNMP sysDescr <i>Cisco NX-OS</i><br>und eine optionale<br>Qualifizierungszeichenfolge ab, die auf <i>Soft-</i><br><i>ware</i> endet.                                                                                              |
|                                                       | <b>Beispiel:</b> ( <i>Cisco NX</i> \- <i>OS</i> .* <i>Software</i> )                                                                                                    |
| Erforderliche Parameter für<br>Berechtigungsnachweise | Benutzername                                                                                                    |
|                                                       | Kennwort                                                                                                    |
|                                                       | Kennwort aktivieren                                                                                                    |
|                                                       | Wenn Sie virtuelle Gerätekontexte (VDCs =<br>Virtual Device Contexts) als separate Einhei-<br>ten hinzufügen, müssen Sie sicherstellen,<br>dass mit den erforderlichen<br>Berechtigungsnachweisen folgende Aktionen<br>ausgeführt werden können: |
|                                                       | Zugriff auf das für die VDCs aktivierte<br>Konto                                                                                                    |
|                                                       | Verwendung der erforderlichen Befehle im virtuellen Kontext                                                                                                    |

| Integrationsanforderungen                | Beschreibung                                     |
|------------------------------------------|--------------------------------------------------|
| Verbindungsprotokolle                    | Telnet                                           |
|                                          | SSH                                              |
| Erforderliche Dateien von Drittanbietern | adapters-common-2013.03_05-<br>515182.noarch.rpm |
|                                          | perl-Net-CIDR-Set-0.11-1.noarch.rpm              |
|                                          | perl-XML-Twig-3.42-1.noarch.rpm                  |

Tabelle 8. Integrationsanforderungen für den Cisco Nexus-Adapter (Forts.)

| Integrationsanforderungen                                                    | Beschreibung                                                                                                    |
|------------------------------------------------------------------------------|----------------------------------------------------------------------------------------------------|
| Befehle, die der Adapter zur Anmeldung<br>und zum Abrufen der Daten benötigt | terminal length 0                                                                                                    |
|                                                                              | show version                                                                                                    |
|                                                                              | show hostname                                                                                                    |
|                                                                              | show vdc                                                                                                    |
|                                                                              | snow snmp                                                                                                    |
|                                                                              | show module                                                                                                    |
|                                                                              | dir <i>fs (fs</i> ist das Dateisystem auf der Einheit)                                                                      |
|                                                                              | show interface brief                                                                                                    |
|                                                                              | show interface snmp-ifindex                                                                                                 |
|                                                                              | show interface <i>if</i> ( <i>if</i> sind alle Schnittstellen<br>aus show interface brief mit<br>Konfigurationsabschnitten) |
|                                                                              | show running-config                                                                                                    |
|                                                                              | show startup-config                                                                                                    |
|                                                                              | show static-route                                                                                                    |
|                                                                              | show ip access-lists                                                                                                    |
|                                                                              | show object-group                                                                                                    |
|                                                                              | show vlan                                                                                                    |
|                                                                              | show vtp status                                                                                                    |
|                                                                              | show hsrp                                                                                                    |
|                                                                              | show vrrp                                                                                                    |
|                                                                              | show vtp                                                                                                    |
|                                                                              | show glbp                                                                                                    |
|                                                                              | show ip arp                                                                                                    |
|                                                                              | show mac address-table                                                                                                    |
|                                                                              | show ip route                                                                                                    |
|                                                                              | show ipv6 route                                                                                                    |
|                                                                              | show ipv6 ndp                                                                                                    |
|                                                                              | show cdp entry all                                                                                                    |
|                                                                              | switchto <i>vdc</i> (für alle unterstützten virtuel-<br>len Gerätekontexte)                                                 |

Tabelle 8. Integrationsanforderungen für den Cisco Nexus-Adapter (Forts.)

## Methoden zum Hinzufügen von VDCs für Cisco Nexus-Einheiten

Zum Hinzufügen von Nexus-Netzeinheiten und virtuellen Gerätekontexten (VDCs = Virtual Device Contexts) zu IBM Security QRadar SIEM verwenden Sie Configuration Source Management. Es gibt zwei Methoden zum Hinzufügen mehrerer VDCs zu IBM Security QRadar Risk Manager.

VDCs können Nexus-Einheiten als untergeordnete oder als separate Einheiten hinzugefügt werden.

### Virtuelle Gerätekontexte anzeigen

Als separate Einheiten hinzugefügte VDCs werden in der Topologie als eigene Einheiten angezeigt.

Als untergeordnete Einheiten hinzugefügte VDCs werden in der Topologie nicht angezeigt. Diese VDCs können Sie nur im Configuration Monitor anzeigen.

## VDCs als untergeordnete Einheiten einer Cisco Nexus-Einheit hinzufügen

Zum Hinzufügen von VDCs als untergeordnete Einheiten einer Cisco Nexus-Einheit verwenden Sie Configuration Source Manager.

### Vorgehensweise

1. Fügen Sie die IP-Verwaltungsadresse jedes VDCs in Configuration Source Manager hinzu.

Weitere Informationen finden Sie im Abschnitt "Netzeinheit hinzufügen" auf Seite 5.

2. Rufen Sie die Konfigurationsdaten der Nexus-Einheit über Configuration Source Manager ab.

Weitere Informationen zum Abrufen von Einheitenkonfigurationen finden Sie im IBM Security QRadar Risk Manager User Guide.

- **3**. Aktivieren Sie für den in den Berechtigungsnachweisen angegebenen Benutzer die folgenden Befehle:
  - show vdc (im Verwaltungskontext)
  - switchto vdc *x*; dabei sind *x* die unterstützten VDCs.

In Configuration Monitor können Sie die Nexus-Einheit sowie die untergeordneten VDC-Einheiten anzeigen. Die übergeordnete Einheit wird in der Topologie angezeigt. Weitere Informationen zum Anzeigen von Einheiten finden Sie im *IBM Security QRadar Risk Manager User Guide*.

## VDCs als separate Einheiten hinzufügen

Zum Hinzufügen eines VDCs als separate Einheit verwenden Sie Configuration Source Manager. Wenn Sie diese Methode verwenden, werden die Nexus-Einheit sowie die VDCs in der Topologie angezeigt.

In der Topologie wird das Chassis getrennt von der Cisco Nexus-Einheit und den VDCs dargestellt.

#### Vorgehensweise

1. Fügen Sie die IP-Verwaltungsadresse jedes VDC in Configuration Source Manager hinzu.

Weitere Informationen finden Sie im Abschnitt "Netzeinheit hinzufügen" auf Seite 5.

- 2. Rufen Sie die Konfigurationsdaten Ihrer VDCs über Configuration Source Manager ab.
- 3. Inaktivieren Sie auf der Cisco Nexus-Einheit in der Cisco Nexus-CLI den Befehl **switchto vdc** für den Benutzernamen, der dem Adapter zugeordnet ist.

**Beispiel:** Der Benutzername für eine Cisco Nexus-Einheit sei *qrmuser*. In diesem Fall geben Sie folgenden Befehl ein:

NexusDevice(config)# role name *qrmuser* NexusDevice(config-role)# rule 1 deny command switchto vdc NexusDevice(config-role)# rule 2 permit command show NexusDevice(config-role)# rule 2 permit command terminal NexusDevice(config-role)# rule 2 permit command dir

## **Cisco Security Appliances**

Für die Integration von IBM Security QRadar Risk Manager mit Ihren Netzeinheiten müssen folgende Voraussetzungen für den Cisco Security Appliances-Adapter erfüllt sein.

Der Cisco Security Appliances-Adapter erfasst Einheitenkonfigurationen, indem er Einheiten der Cisco-Produktfamilie sichert. Nachfolgend einige Beispiele für Cisco-Firewalls, die der Adapter für Cisco Security Appliances unterstützt:

- Stand-alone Adaptive Security Appliance
- Firewall Service Module (FWSM)
- Ein Modul in einem Catalyst-Chassis
- Established Private Internet Exchange-Einheiten (PIX)

In der folgenden Tabelle werden die Integrationsanforderungen für den Cisco Security Appliances-Adapter beschrieben.

|            |                  |              |             | <b>a</b> |                    |
|------------|------------------|--------------|-------------|----------|--------------------|
| I ahalla Q | Integrationcanto | rdarunaan tü | r dan Ciecc | Socurity | Annliancae_Adantar |
| Tabelle 3. | megrationsamo    | nuerungen iu |             |          | πρριιαποεσ-πυαριει |

| Integrationsanforderungen   | Beschreibung                                                                                                 |
|-----------------------------|----------------------------------------------------------------------------------------------------|
| Versionen                   | Adaptive Security Appliances (ASA) mit ei-<br>nem Private Internet Exchange-Betriebssys-<br>tem (PIX-OS)     |
|                             | ASA-Router oder Switches mit FWSM                                                                            |
|                             | Cisco IOS 7600 Series-Router mit FWSM                                                                        |
|                             | Verwenden Sie den ASA-Adapter zum Si-<br>chern der Konfiguration und des Status von<br>FWSM Card Services.   |
| Neighbor-Datenunterstützung | Unterstützt                                                                                                  |
| SNMP-Erkennung              | Gleicht in der SNMP sysDescr PIX oder Ad-<br>aptive Security Appliance oder Firewall Ser-<br>vice Module ab. |
| Erforderliche Parameter für | Benutzername                                                                                                 |
| Berechtigungsnachweise      | Kennwort                                                                                                    |
|                             | Kennwort aktivieren                                                                                          |
| Verbindungsprotokolle       | Telnet                                                                                                    |
|                             | SSH und SCP                                                                                                  |

| Integrationsanforderungen              | Beschreibung                                                                                                    |
|----------------------------------------|----------------------------------------------------------------------------------------------------|
| Befehle, die der Adapter zur Anmeldung | change context                                                                                                    |
| und zum Abruren der Daten benötigt     | change context Admin-Kontext                                                                                                    |
|                                        | change context <i>Kontext</i>                                                                                                    |
|                                        | change system                                                                                                    |
|                                        | get startup-config                                                                                                    |
|                                        | show arp                                                                                                    |
|                                        | show context                                                                                                    |
|                                        | show interface                                                                                                    |
|                                        | show interface detail                                                                                                    |
|                                        | show ipv6 interface                                                                                                    |
|                                        | show ipv6 neighbor                                                                                                    |
|                                        | show mac-address-table                                                                                                    |
|                                        | show names                                                                                                    |
|                                        | show ospf neighbor                                                                                                    |
|                                        | show pager                                                                                                    |
|                                        | show route                                                                                                    |
|                                        | show running-config                                                                                                    |
|                                        | show shun                                                                                                    |
|                                        | show version                                                                                                    |
|                                        | terminal pager 0                                                                                                    |
|                                        | terminal pager 24<br><b>Dabei gilt::</b>                                                                                                    |
|                                        | Der Befehl show pager muss zum Zugriff auf<br>Konten aktiviert sein, die QRadar Risk Ma-<br>nager verwenden.                                                                                                    |
|                                        | Der Befehl context <i>Kontext</i> wird für jeden<br>Kontext auf der ASA-Einheit verwendet.                                                                                                    |
|                                        | Der Befehl change system ermittelt, ob das<br>System Konfigurationen mit mehreren Kon-<br>texten aufweist. Außerdem ermittelt er den<br>Administratorkontext.<br>Der Befehl change context wird benötigt,<br>wenn der Befehl change system zu einer<br>Konfiguration mit mehreren Kontexten oder<br>zu einem Administratorkontext wechselt.<br>Die terminal pager-Befehle werden zum<br>Festlegen und Zurücksetzen des<br>Auslagerungsverhaltens verwendet. |

Tabelle 9. Integrationsanforderungen für den Cisco Security Appliances-Adapter (Forts.)

## **HP** Networking ProVision

IBM Security QRadar Risk Manager unterstützt den HP Networking ProVision-Adapter.

In der folgenden Tabelle werden die Integrationsanforderungen für den HP Networking ProVision-Adapter beschrieben.

| Integrationsanforderungen                             | Beschreibung                                                                                                    |
|-------------------------------------------------------|----------------------------------------------------------------------------------------------------|
| Versionen                                             | HP Networking ProVision Switches<br>K/KA.11.XX und höher.<br>Einschränkung:<br>HP-Switches auf einem Comware-Betriebs-<br>system werden nicht unterstützt. |
| Neighbor-Datenunterstützung                           | Unterstützt                                                                                                    |
| SNMP-Erkennung                                        | Gleicht in der sysDescr Versionsnummern<br>mit dem Format HP(.*)Switch(.*)(revision<br>[A-Z]{1,2}\.(\d+)\.(\d+)) ab.                                       |
| Erforderliche Parameter für<br>Berechtigungsnachweise | Benutzername<br>Kennwort<br>Kennwort aktivieren                                                                                                    |
| Verbindungsprotokolle                                 | SSH                                                                                                    |

Tabelle 10. Integrationsanforderungen für den HP Networking ProVision-Adapter

| Integrationsanforderungen              | Beschreibung                                                                                                    |
|----------------------------------------|----------------------------------------------------------------------------------------------------|
| Vom Adapter an die Einheit ausgegebene | dmesgshow system power-supply                                                                                          |
| Баскир-Бегение                         | getmib                                                                                                    |
|                                        | show access-list vlan <vlan-id></vlan-id>                                                                              |
|                                        | show access-list                                                                                                    |
|                                        | show access-list <name oder="" zahl=""></name>                                                                         |
|                                        | show access-list ports <portnummer></portnummer>                                                                       |
|                                        | show config                                                                                                    |
|                                        | show filter                                                                                                    |
|                                        | show filter <id></id>                                                                                                  |
|                                        | show running-config                                                                                                    |
|                                        | show interfaces brief                                                                                                  |
|                                        | show interfaces <schnittstellen-id> - für<br/>jede Schnittstelle</schnittstellen-id>                                   |
|                                        | show jumbos                                                                                                    |
|                                        | show trunks                                                                                                    |
|                                        | show lacp                                                                                                    |
|                                        | show module                                                                                                    |
|                                        | show snpm-server                                                                                                    |
|                                        | show spanning-tree                                                                                                    |
|                                        | show spanning-tree config                                                                                              |
|                                        | show spanning-tree instance <id oder<br="">Liste&gt; - für jeden auf der Einheit<br/>konfigurierten Spanning Tree</id> |
|                                        | show spanning-tree mst-config                                                                                          |
|                                        | show system information                                                                                                |
|                                        | show version                                                                                                    |
|                                        | show vlans                                                                                                    |
|                                        | show vlans <id> - für jedes VLAN</id>                                                                                  |
|                                        | show vrrp                                                                                                    |
|                                        | walkmib                                                                                                    |

Tabelle 10. Integrationsanforderungen für den HP Networking ProVision-Adapter (Forts.)

| Integrationsanforderungen                                          | Beschreibung                                              |
|--------------------------------------------------------------------|-----------------------------------------------------------|
| show ip Vom Adapter an die Einheit ausge-<br>gebene Backup-Befehle | show ip                                                   |
|                                                                    | show ip route                                             |
|                                                                    | show ip odpf                                              |
|                                                                    | show ip odpf redistribute                                 |
|                                                                    | show ip rip                                               |
|                                                                    | show ip rip redistribute                                  |
| Telemetry- und Neighbor-Datenbefehle                               | getmib                                                    |
|                                                                    | show arp                                                  |
|                                                                    | show cdp neighbors                                        |
|                                                                    | show cdp neighbors detail <portnummer></portnummer>       |
|                                                                    | show interfaces brief                                     |
|                                                                    | show interface                                            |
|                                                                    | show ip route                                             |
|                                                                    | show lldp info remote-device                              |
|                                                                    | show lldp info remote-device<br><portnummer></portnummer> |
|                                                                    | show mac-address or show mac address                      |
|                                                                    | show system information                                   |
|                                                                    | show vlans                                                |
|                                                                    | show vlans custom id state ipaddr ipmask                  |
|                                                                    | walkmib                                                   |

Tabelle 10. Integrationsanforderungen für den HP Networking ProVision-Adapter (Forts.)

## **Juniper Networks JUNOS**

Für die Integration von IBM Security QRadar Risk Manager mit Ihren Netzeinheiten müssen folgende Voraussetzungen für den Juniper Networks JUNOS-Adapter erfüllt sein.

In der folgenden Tabelle werden die Integrationsanforderungen für den Juniper Networks JUNOS-Adapter beschrieben.

| Integrationsanforderungen                             | Beschreibung                            |
|-------------------------------------------------------|-----------------------------------------|
| Versionen                                             | Version 9 und höher                     |
| Neighbor-Datenunterstützung                           | Unterstützt                             |
| SNMP-Erkennung                                        | Gleicht SNMP sysOID 1.3.6.1.4.1.2636 ab |
| Erforderliche Parameter für<br>Berechtigungsnachweise | Benutzername                            |
|                                                       | Kennwort                                |

Tabelle 11. Integrationsanforderungen für den Juniper Networks JUNOS-Adapter

| Integrationsanforderungen              | Beschreibung                             |  |
|----------------------------------------|------------------------------------------|--|
| Verbindungsprotokolle                  | Telnet                                   |  |
|                                        | SSH und SCP                              |  |
| Befehle, die der Adapter zur Anmeldung | show version                             |  |
| und zum Abruten der Daten behötigt     | show system uptime                       |  |
|                                        | show chassis hardware                    |  |
|                                        | show chassis firmware                    |  |
|                                        | show chassis mac-address                 |  |
|                                        | show chassis routing-engine              |  |
|                                        | show configuration snmp                  |  |
|                                        | show snmp mib walk system configure      |  |
|                                        | show configuration firewall              |  |
|                                        | show configuration firewall family inet6 |  |
|                                        | show configuration security              |  |
|                                        | show configuration security zones        |  |
|                                        | show interfaces                          |  |
|                                        | show interfaces filters                  |  |
|                                        | show ospf interface detail               |  |
|                                        | show bgp neighbor                        |  |
|                                        | show configuration routing-option        |  |
|                                        | show arp no-resolve                      |  |
|                                        | show ospf neighbor                       |  |
|                                        | show rip neighbor                        |  |
|                                        | show bgp neighbor                        |  |
|                                        | show ipv6 neighbors                      |  |

Tabelle 11. Integrationsanforderungen für den Juniper Networks JUNOS-Adapter (Forts.)

### **Juniper Networks NSM**

IBM Security QRadar Risk Manager-Adapter unterstützt Juniper Networks NSM.

Mit QRadar Risk Manager können Sie eine einzelne Juniper Networks-Einheit sichern oder Einheitendaten von einer Juniper Networks NSM-Konsole abrufen.

Die Juniper Networks NSM-Konsole enthält die Konfigurations- und Einheitendaten der von der Konsole verwalteten Juniper Networks-Router und -Switches.

In der folgenden Tabelle werden die für Juniper Networks NSM unterstützten Umgebungen beschrieben.

Tabelle 12. Von QRadar Risk Manager-Adapter unterstützte Umgebungen für Juniper Networks NSM

| Unterstützte Umgebung                                 | Beschreibung                                    |
|-------------------------------------------------------|-------------------------------------------------|
| Versionen                                             | Von NSM verwaltete IDP-Appliances               |
| Neighbor-Datenunterstützung                           | Nicht unterstützt                               |
| SNMP-Erkennung                                        | Nicht unterstützt                               |
| Erforderliche Parameter für<br>Berechtigungsnachweise | <ul><li>Benutzername</li><li>Kennwort</li></ul> |
| Verbindungsprotokolle                                 | <ul><li>SOAP</li><li>HTTP</li></ul>             |

### **Juniper Networks ScreenOS**

Für die Integration von IBM Security QRadar Risk Manager mit Ihren Netzeinheiten müssen folgende Voraussetzungen für den Juniper Networks ScreenOS-Adapter erfüllt sein.

In der folgenden Tabelle werden die Integrationsanforderungen für den Juniper Networks ScreenOS-Adapter beschrieben.

| Integrationsanforderungen                             | Beschreibung                                          |
|-------------------------------------------------------|-------------------------------------------------------|
| Versionen                                             | Firewalls, die ein ScreenOS-Betriebssystem<br>nutzen  |
| Neighbor-Datenunterstützung                           | Unterstützt                                           |
| SNMP-Erkennung                                        | Gleicht in der SNMP sysDescr netscreen<br>oder SSG ab |
| Erforderliche Parameter für<br>Berechtigungsnachweise | Benutzername<br>Kennwort                              |
| Verbindungsprotokolle                                 | Telnet<br>SSH                                         |

Tabelle 13. Integrationsanforderungen für den Juniper Networks ScreenOS-Adapter

| Integrationsanforderungen                                                    | Beschreibung                                                                                                    |
|------------------------------------------------------------------------------|----------------------------------------------------------------------------------------------------|
| Befehle, die der Adapter zur Anmeldung<br>und zum Abrufen der Daten benötigt | set console page 0                                                                                                    |
|                                                                              | get system                                                                                                    |
|                                                                              | get config                                                                                                    |
|                                                                              | get snmp                                                                                                    |
|                                                                              | get memory                                                                                                    |
|                                                                              | get file info                                                                                                    |
|                                                                              | get file                                                                                                    |
|                                                                              | get service                                                                                                    |
|                                                                              | get group address <i>ZoneGruppe</i>                                                                                              |
|                                                                              | get address                                                                                                    |
|                                                                              | get service group                                                                                                    |
|                                                                              | get service group Variable                                                                                                    |
|                                                                              | get interface                                                                                                    |
|                                                                              | get interfaceVariable                                                                                                    |
|                                                                              | get policy all                                                                                                    |
|                                                                              | get policy idVariable                                                                                                    |
|                                                                              | get admin user                                                                                                    |
|                                                                              | get route                                                                                                    |
|                                                                              | get arp                                                                                                    |
|                                                                              | get mac-learn                                                                                                    |
|                                                                              | get counter statistics interface<br><i>Variable</i><br><b>Dabei gilt::</b>                                                       |
|                                                                              | Zone sind die vom Befehl get config zu-<br>rückgegebenen Zonendaten.                                                             |
|                                                                              | <i>Gruppe</i> sind die vom Befehl get config zu-<br>rückgegebenen Gruppendaten.                                                  |
|                                                                              | D <i>Variable</i> ist eine Liste der vom Befehl get<br>service group, get interface oder get<br>policy id zurückgegebenen Daten. |

Tabelle 13. Integrationsanforderungen für den Juniper Networks ScreenOS-Adapter (Forts.)

## **Palo Alto**

IBM Security QRadar Risk Manager unterstützt den Palo Alto-Adapter. Der Palo Alto-Adapter verwendet zur Kommunikation mit Einheiten die XML-basierte REST-Anwendungsprogrammierschnittstelle (API) des PAN-OS.

Zum Senden eines Befehls an eine Einheit verwenden Sie eine HTTPS-Anforderung an eine URL. Das Befehlsformat dieser Anforderung ist https:// EinheitenIPAdresse/api/?type=op&cmd=<Befehl>

Dabei ist Befehl ein XML-Tag-Satz oder ein XPath.

Beispiel für einen XML-Tag-Satz:

<show><system><info></info></system></show>

Beispiel für einen XPath:

/config/predefined/service

In der folgenden Tabelle werden die Integrationsanforderungen für den Palo Alto-Adapter beschrieben.

| Integrationsanforderungen                             | Beschreibung                                                                                        |
|-------------------------------------------------------|----------------------------------------------------------------------------------------------------|
| Versionen                                             | PAN-OS-Version 4.1.0 und höher                                                                      |
| Neighbor-Datenunterstützung                           | Unterstützt                                                                                         |
| SNMP-Erkennung                                        | Gleicht in der SysDescr 'Palo Alto<br>Networks(.*)series firewall' ab und in der<br>sysOid 'panPA'. |
| Erforderliche Parameter für<br>Berechtigungsnachweise | Benutzername<br>Kennwort<br>Für Berechtigungsnachweise wird<br>SuperReader-Zugriff benötigt.        |
| Verbindungsprotokolle                                 | HTTPS                                                                                               |

Tabelle 14. Integrationsanforderungen für den Palo Alto-Adapter

| Integrationsanforderungen                 | Beschreibung                                                                      |
|-------------------------------------------|-----------------------------------------------------------------------------------|
| Backup-Befehle                            | <pre><show><system><info></info></system>/ show&gt;</show></pre>                  |
|                                           | <show><config><running></running><!--<br-->config&gt;</config></show>             |
|                                           | <show><routing><route></route><!--<br-->routing&gt;</routing></show>              |
|                                           | <pre><show><virtual-wire>all</virtual-wire></show></pre>                          |
|                                           | <show><vlan>all</vlan></show>                                                     |
|                                           | <show><interface>all</interface></show>                                           |
|                                           | <show><system><disk-space>space&gt;</disk-space></system></show>                  |
|                                           | <pre><show><system><resources></resources></system></show></pre>                  |
|                                           | /config/predefined/service                                                        |
| Befehle für Telemetry- und Neighbor-Daten | <pre><show><system><info></info></system></show></pre>                            |
|                                           | <show><interface>all</interface></show>                                           |
|                                           | <pre><show><routing><interface></interface></routing></show></pre>                |
|                                           | <show><counter><interface>all<!--<br-->interface&gt;</interface></counter></show> |
|                                           | <show><arp>all</arp></show> <br p> <show><mac>all</mac></show>                    |
|                                           | <pre><show><routing><route></route></routing></show></pre>                        |
| Befehle für GetApplication                | <show><config><running></running><!--<br-->config&gt;</config></show>             |
|                                           | /config/predefined/application                                                    |

Tabelle 14. Integrationsanforderungen für den Palo Alto-Adapter (Forts.)

## Bemerkungen

Die vorliegenden Informationen wurden für Produkte und Services entwickelt, die auf dem deutschen Markt angeboten werden.

Möglicherweise bietet IBM die in dieser Dokumentation beschriebenen Produkte, Services oder Funktionen in anderen Ländern nicht an. Informationen über die gegenwärtig im jeweiligen Land verfügbaren Produkte und Services sind beim zuständigen IBM Ansprechpartner erhältlich. Hinweise auf IBM Lizenzprogramme oder andere IBM Produkte bedeuten nicht, dass nur Programme, Produkte oder Services von IBM verwendet werden können. Anstelle der IBM Produkte, Programme oder Services können auch andere, ihnen äquivalente Produkte, Programme oder Services verwendet werden, solange diese keine gewerblichen oder anderen Schutzrechte von IBM verletzen. Die Verantwortung für den Betrieb von Produkten, Programmen und Services anderer Anbieter liegt beim Kunden.

Für in diesem Handbuch beschriebene Erzeugnisse und Verfahren kann es IBM Patente oder Patentanmeldungen geben. Mit der Auslieferung dieses Handbuchs ist keine Lizenzierung dieser Patente verbunden. Lizenzanforderungen sind schriftlich an folgende Adresse zu richten (Anfragen an diese Adresse müssen auf Englisch formuliert werden):

IBM Director of Licensing IBM Europe, Middle East & Africa Tour Descartes 2, avenue Gambetta 92066 Paris France

Trotz sorgfältiger Bearbeitung können technische Ungenauigkeiten oder Druckfehler in dieser Veröffentlichung nicht ausgeschlossen werden. Die hier enthaltenen Informationen werden in regelmäßigen Zeitabständen aktualisiert und als Neuausgabe veröffentlicht. IBM kann ohne weitere Mitteilung jederzeit Verbesserungen und/ oder Änderungen an den in dieser Veröffentlichung beschriebenen Produkten und/ oder Programmen vornehmen.

Verweise in diesen Informationen auf Websites anderer Anbieter werden lediglich als Service für den Kunden bereitgestellt und stellen keinerlei Billigung des Inhalts dieser Websites dar. Das über diese Websites verfügbare Material ist nicht Bestandteil des Materials für dieses IBM Produkt. Die Verwendung dieser Websites geschieht auf eigene Verantwortung.

Werden an IBM Informationen eingesandt, können diese beliebig verwendet werden, ohne dass eine Verpflichtung gegenüber dem Einsender entsteht.

Lizenznehmer des Programms, die Informationen zu diesem Produkt wünschen mit der Zielsetzung: (i) den Austausch von Informationen zwischen unabhängig voneinander erstellten Programmen und anderen Programmen (einschließlich des vorliegenden Programms) sowie (ii) die gemeinsame Nutzung der ausgetauschten Informationen zu ermöglichen, wenden sich an folgende Adresse: IBM Corporation 170 Tracer Lane, Waltham MA 02451, USA

Die Bereitstellung dieser Informationen kann unter Umständen von bestimmten Bedingungen - in einigen Fällen auch von der Zahlung einer Gebühr - abhängig sein.

Die Lieferung des in diesem Dokument beschriebenen Lizenzprogramms sowie des zugehörigen Lizenzmaterials erfolgt auf der Basis der IBM Rahmenvereinbarung bzw. der Allgemeinen Geschäftsbedingungen von IBM, der IBM Internationalen Nutzungsbedingungen für Programmpakete oder einer äquivalenten Vereinbarung.

Alle in diesem Dokument enthaltenen Leistungsdaten stammen aus einer kontrollierten Umgebung. Die Ergebnisse, die in anderen Betriebsumgebungen erzielt werden, können daher erheblich von den hier erzielten Ergebnissen abweichen. Einige Daten stammen möglicherweise von Systemen, deren Entwicklung noch nicht abgeschlossen ist. Eine Gewährleistung, dass diese Daten auch in allgemein verfügbaren Systemen erzielt werden, kann nicht gegeben werden. Darüber hinaus wurden einige Daten unter Umständen durch Extrapolation berechnet. Die tatsächlichen Ergebnisse können davon abweichen. Benutzer dieses Dokuments sollten die entsprechenden Daten in ihrer spezifischen Umgebung prüfen.

Alle Informationen zu Produkten anderer Anbieter stammen von den Anbietern der aufgeführten Produkte, deren veröffentlichten Ankündigungen oder anderen allgemein verfügbaren Quellen. IBM hat diese Produkte nicht getestet und kann daher keine Aussagen zu Leistung, Kompatibilität oder anderen Merkmalen machen. Fragen zu den Leistungsmerkmalen von Produkten anderer Anbieter sind an den jeweiligen Anbieter zu richten.

Aussagen über Pläne und Absichten von IBM unterliegen Änderungen oder können zurückgenommen werden und repräsentieren nur die Ziele von IBM.

Alle von IBM angegebenen Preise sind empfohlene Richtpreise und können jederzeit ohne weitere Mitteilung geändert werden. Händlerpreise können u. U. von den hier genannten Preisen abweichen.

Diese Veröffentlichung enthält Beispiele für Daten und Berichte des alltäglichen Geschäftsablaufs. Sie sollen nur die Funktionen des Lizenzprogramms illustrieren und können Namen von Personen, Firmen, Marken oder Produkten enthalten. Alle diese Namen sind frei erfunden; Ähnlichkeiten mit tatsächlichen Namen und Adressen sind rein zufällig.

### Marken

IBM, das IBM Logo und ibm.com sind Marken oder eingetragene Marken der IBM Corporation in den USA und/oder anderen Ländern. Sind diese und weitere Markennamen von IBM bei ihrem ersten Vorkommen in diesen Informationen mit einem Markensymbol (<sup>®</sup> oder <sup>™</sup>) gekennzeichnet, bedeutet dies, dass IBM zum Zeitpunkt der Veröffentlichung dieser Informationen Inhaber der eingetragenen Marken oder der Common-Law-Marken (common law trademarks) in den USA war. Diese Marken können auch eingetragene Marken oder Common-Law-Marken in anderen Ländern sein. Eine aktuelle Liste der IBM Marken finden Sie auf der Webseite Copyright and trademark information (www.ibm.com/legal/ copytrade.shtml).

Die folgenden Namen sind Marken oder eingetragene Marken anderer Unternehmen:

Microsoft, Windows, Windows NT und das Windows-Logo sind Marken der Microsoft Corporation in den USA und/oder anderen Ländern.

Weitere Unternehmens-, Produkt- oder Servicenamen können Marken anderer Hersteller sein.

### Hinweise zur Datenschutzrichtlinie

IBM Software-Produkte, einschließlich "Software as a Service"-Lösungen (Softwareangebote) verwenden möglicherweise Cookies oder andere Technologien, um Nutzungsinformationen zum Produkt zu erfassen, die Erfahrung der Endbenutzer zu verbessern, Interaktionen mit dem Endbenutzer zu optimieren usw. In vielen Fällen werden von den Softwareangeboten keine personenbezogenen Daten erfasst. Einige der IBM Softwareangebote können Sie jedoch bei der Erfassung personenbezogener Daten unterstützen. Wenn dieses Softwareangebot Cookies zur Erfassung personenbezogener Daten verwendet, sind nachfolgend nähere Informationen über die Verwendung von Cookies durch dieses Angebot zu finden.

Je nachdem, welche Konfigurationen bereitgestellt sind, kann dieses Softwareangebot Sitzungscookies verwenden, die für das Sitzungsmanagement und die Authentifizierung die Sitzungs-ID jedes Benutzers erfassen. Diese Cookies können inaktiviert werden, dadurch geht aber auch die von diesen bereitgestellte Funktionalität verloren.

Wenn die für dieses Softwareangebot genutzten Konfigurationen Sie als Kunde in die Lage versetzen, personenbezogene Daten von Endbenutzern über Cookies und andere Technologien zu erfassen, müssen Sie sich zu allen gesetzlichen Bestimmungen in Bezug auf eine solche Datenerfassung, einschließlich aller Mitteilungspflichten und Zustimmungsanforderungen, rechtlich beraten lassen.

Weitere Informationen zur Nutzung verschiedener Technologien, einschließlich Cookies, für diese Zwecke finden Sie in der IBM Datenschutzrichtlinie unter http://www.ibm.com/privacy, in der IBM Online-Datenschutzrichtlinie unter http://www.ibm.com/privacy/details im Abschnitt "Cookies, Web-Beacons und sonstige Technologien" und im "IBM Software Products and Software-as-a-Service Privacy Statement" unter http://www.ibm.com/software/info/product-privacy.

## Index

## Α

Adapter 13 Konfigurationsübersicht 1 Typen 1 Adapterinstallieren auf QRadar Risk Manager 3

## В

BIG-IP 14

## С

Check Point SecurePlatform 1 Check Point SecurePlatform Appliances Integrationsanforderungen 18 Check Point Security Management Server 19 Cisco Catalyst 1 Cisco CatOS unterstützte Umgebungen 20 Cisco Internet Operating System 1 Cisco IOS Integrationsanforderungen 22 Cisco Nexus Integrationsanforderungen 24 VDCs hinzufügen 27 Cisco Security Appliance 1 Cisco Security Appliances Integrationsanforderungen 29 Configuration Source Management Netzeinheiten hinzufügen 5 von Juniper Networks verwaltete Netzeinheiten hinzufügen 7 CPSMS 19

## D

Deinstallieren Adapter 4 Dokumentation v

## E

Erfasste Dateien Adapterunterstützung 13 Erforderliche Befehle Adapterunterstützung 13 Erforderliche Berechtigungsnachweise Adapter 13

## Η

HP Networking ProVision 31

Installieren Adapter 3

## J

Juniper Networks JunOS 1 Juniper Networks JUNOS Integrationsanforderungen 33 Juniper Networks NSM 1 unterstützte Umgebungen 35 Juniper Networks ScreenOS 1 Integrationsanforderungen 35

## Κ

Kundenunterstützung Kontaktinformationen v

## Ν

Neighbor-Daten Definition 13 Netzadministrator Beschreibung v Netzeinheiten hinzufügen und konfigurieren 5 von Juniper Networks verwaltete Einheiten zu Risk Manager hinzufügen 7 zu Risk Manager hinzufügen 5 Nexus-Einheit VDCs als untergeordnete Einheiten hinzufügen 27 Nexus-Einheiten VDCs als separate Einheiten hinzufügen 28

## Ρ

Palo Alto 37

## S

SiteProtector-Erkennung 10 SNMP-Erkennung Adapter 13

## Т

Technische Bibliothek v

## U

Unterstützte Adapter Übersicht 13

## V

VDC Methoden zum Hinzufügen zu Cisco Nexus-Einheiten 27 Verbindungsprotokolle Adapterunterstützung 13 Virtuelle Gerätekontexte *siehe* VDC

# IBM.®

SC12-5040-00

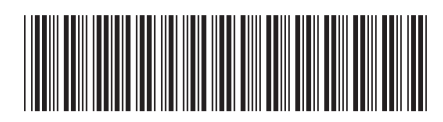